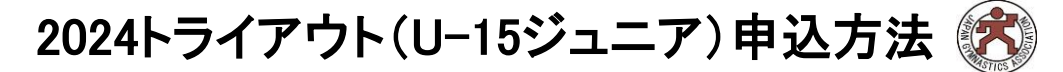

## 【日本体操協会のJGA-web登録マイページからお申込み下さい】

国内大会の参加申込とやり方は同じで、web登録で選手登録完了している選手はこのシステムを使って申込ができます。 注意>>

所属単位での申込となります。個人ページからの申し込みはできません。参加希望の場合は、必ず所属団体代表者へご 連絡いただき、1所属まとめてお申込み下さい!

申込確定後の変更・追加・返金は一切できません。支払い完了前に修正希望の場合は、問い合わせ先にメールをください。

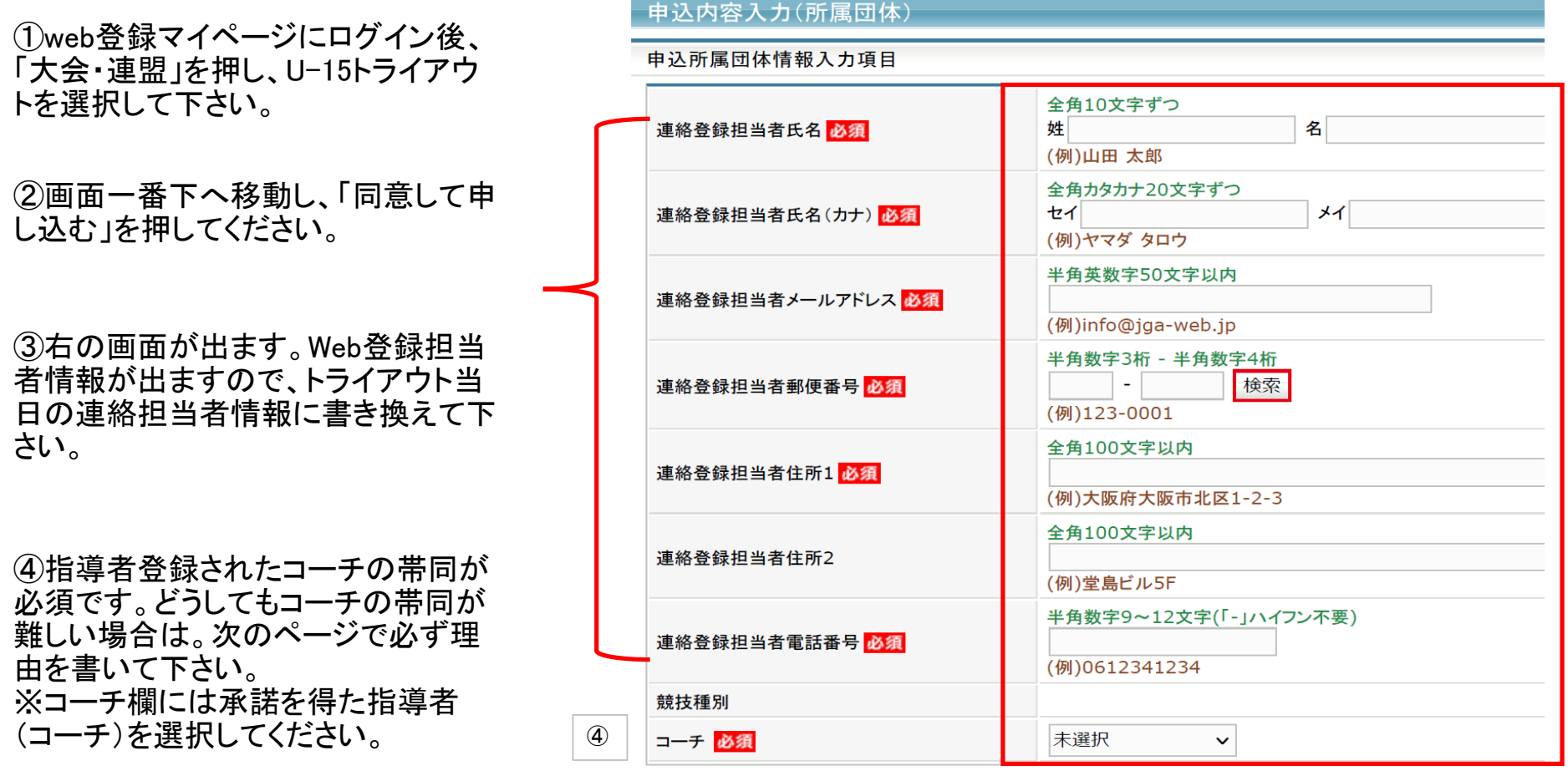

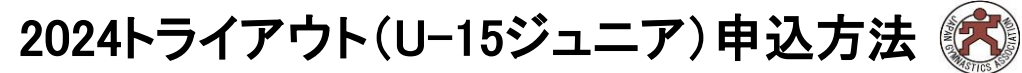

参加選手・チーム情報入力画面

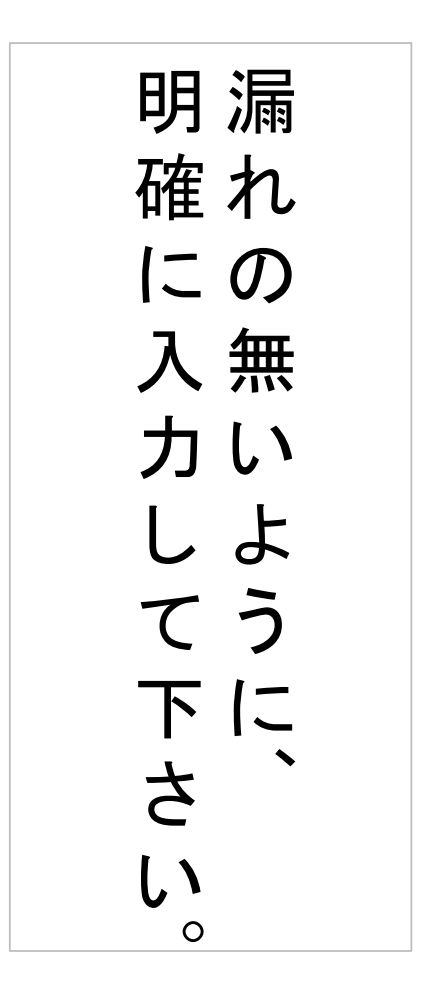

|                                           | 全角64文字以内                                                       |  |  |  |  |  |  |  |
|-------------------------------------------|----------------------------------------------------------------|--|--|--|--|--|--|--|
| <del>チー</del> ム名 <mark>必須</mark>          | 自動で入ります。変更不可。                                                  |  |  |  |  |  |  |  |
| チーム名(カナ) <mark>必須</mark>                  | 全角128文字以内<br>自動で入ります。変更不可                                      |  |  |  |  |  |  |  |
| 所属長名 必須                                   | 全角150文字以内                                                      |  |  |  |  |  |  |  |
| 郵便番号(例:150-0000) <mark>必須</mark>          | 全角150文字以内<br>〒などの記号は入れない                                       |  |  |  |  |  |  |  |
| 所在地住所 <mark>必須</mark>                     | 全角150文字以内                                                      |  |  |  |  |  |  |  |
| 所属電話番号(例:03-0000-0001)<br><mark>必須</mark> | 全角150文字以内                                                      |  |  |  |  |  |  |  |
|                                           | 全角150文字以内                                                      |  |  |  |  |  |  |  |
| 代理帯同者理由                                   | ●指導者登録されたコーチの帯同が必須ですが、どうして<br>もコーチの帯同が難しい場合は、必ず正当な理由を書い        |  |  |  |  |  |  |  |
| 代理帯同者氏名(漢字)                               | 全角1 て下さい。 ※1ページ目のコーチ欄には承諾を得た指導者(コーチ)を                          |  |  |  |  |  |  |  |
| 代理帯同者(フリガナ)                               | 全角1 選択してください。                                                  |  |  |  |  |  |  |  |
| 代理帯同者電話番号(携帯)                             | 全角1<br>指導者登録されたコーチが帯同する場合は、この欄には<br>記入せず、1ページ目のコーチ欄にのみ名前を入れて下さ |  |  |  |  |  |  |  |
|                                           | <sub>全角1</sub> い。                                              |  |  |  |  |  |  |  |

↑↑★合宿予定や通知をメールで送信することがありますので、 必ず大きい容量が受け取れるメールアドレスを入力して下さい。

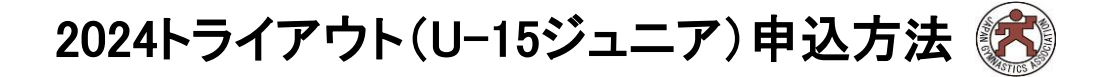

## 選手情報入力画面

| 1                        | 学年                        | 中1                       |            |  |  |  |  |  |  |  |  |
|--------------------------|---------------------------|--------------------------|------------|--|--|--|--|--|--|--|--|
| 2                        | 身長                        | 158                      | 数字のみ入力     |  |  |  |  |  |  |  |  |
| 3                        | 体重                        | 45                       | 数字のみ入力     |  |  |  |  |  |  |  |  |
| 4                        | 学校名                       | ○○県○○市立▲中学校              | 正確にお書きください |  |  |  |  |  |  |  |  |
| (5)                      | 5)最も良い大会および成績を2つ記載。ない場合は× |                          |            |  |  |  |  |  |  |  |  |
| 6                        | )<br>試合経験がない場合は経験年数を記載    |                          |            |  |  |  |  |  |  |  |  |
| $\overline{\mathcal{I}}$ | 受験の意気込み(目標)               |                          |            |  |  |  |  |  |  |  |  |
| 8                        | 申込チーム                     | 参加選手のところにチェックマークを入れて下さい。 |            |  |  |  |  |  |  |  |  |

| 申込選手情報入力項目    |                                           |      |        |                          |            |            |        |                                     |                                    |                                       |                                    |                                                     |                                          |                                     |           |
|---------------|-------------------------------------------|------|--------|--------------------------|------------|------------|--------|-------------------------------------|------------------------------------|---------------------------------------|------------------------------------|-----------------------------------------------------|------------------------------------------|-------------------------------------|-----------|
| 申込可能人数:1人~無制限 |                                           |      |        |                          |            |            |        | 1                                   | 2                                  | 3                                     | 4                                  | 5                                                   | 6                                        | $\overline{\mathcal{O}}$            | 8         |
|               | 個人ID                                      | 氏名   | 性<br>別 | 年<br>齢<br><mark>※</mark> | 生年月日       | 所属完了日      | 所属区分   | 学年<br>(例:中<br>3)<br><mark>必須</mark> | 身長(例:<br>158.0)<br><mark>必須</mark> | 体重<br>(例:<br>45.0)<br><mark>必須</mark> | 学校名<br>(○○県<br>○○市立<br>▲中学<br>校など) | <br>最も良い大会および<br>成績を2つ記載。ない<br>場合は× <mark>必須</mark> | 試合経験がない場合<br>は経験年数を記載<br><mark>必須</mark> | <br>受験の意気込み<br>(目標) <mark>必須</mark> | 申込<br>チーム |
|               |                                           |      |        |                          |            |            |        |                                     |                                    |                                       |                                    |                                                     |                                          |                                     | ○○高<br>校  |
|               | 123456789                                 | 高塚美四 | 女<br>性 | 13                       | 1990-12-25 | 2005-01-01 | 選<br>手 |                                     |                                    |                                       |                                    |                                                     |                                          |                                     |           |
|               |                                           | •    | ı      |                          |            |            |        |                                     |                                    |                                       | ///.                               |                                                     | 11.                                      | ///                                 |           |
|               | 個人ID、氏名、性別、年齢、生年月日、所属完了日、<br>所属区分は自動で入ります |      |        |                          |            |            |        |                                     |                                    |                                       |                                    |                                                     |                                          |                                     |           |

● 申込確定後、支払い金額請求書が登録担当者が設定しているメールアドレスに届きます。

メールが届かない場合は、所属団体マイページをご覧下さい。「請求書が発行されています」と赤字の案内が書かれていますのでご確認下さい。

● 参加料支払い完了をもって受験申込確定となります。

● 未払いの場合は、申込内容は破棄されますのでご注意ください。